## 遠端讀者認證系統RUA 讀者端設定說明 for iPad

馬偕紀念醫院圖書館 (2012.8.22) 北#3253, 淡#2509

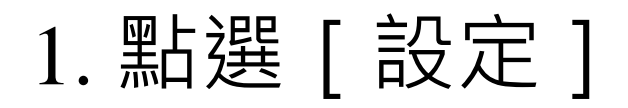

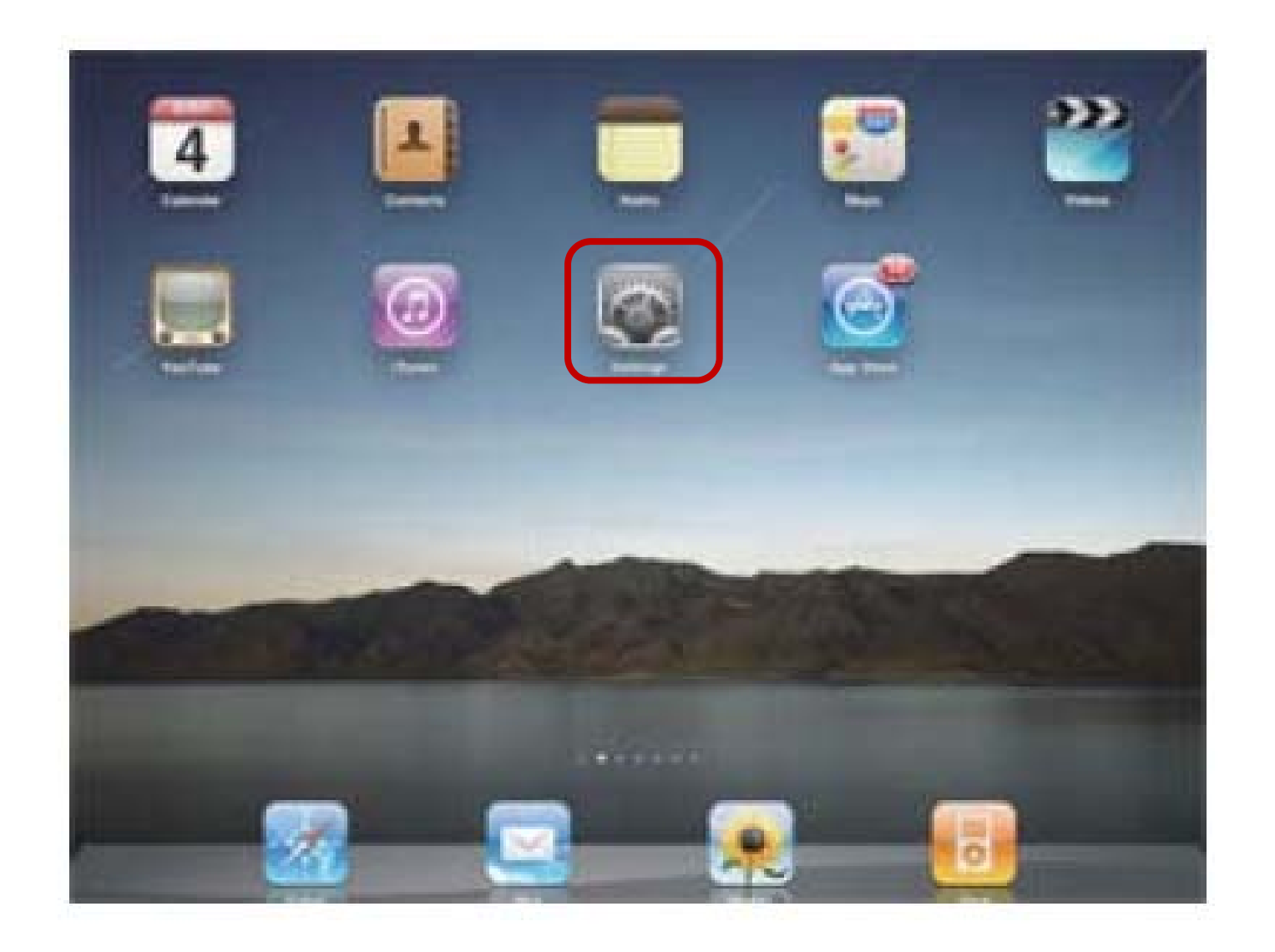

## 點選[Wi-Fi] 再選擇右側Wi-Fi網路中您在使用的網路, 按其右方箭頭

| iPad 🙃                 | 下午4:12 沒有在充電 💷                             |  |
|------------------------|--------------------------------------------|--|
| 設定                     | Wi-Fi 網路                                   |  |
| ▶ 飛航模式 0               |                                            |  |
| 🛜 Wi-Fi XXXXX          | Wi-Fi                                      |  |
| 🧿 通知 開啟                | 選擇網路… 熊                                    |  |
| 亮度與桌面背景                | ✓ XXXXX 🖓 🕑                                |  |
| ☑ 相框                   | 其他… >                                      |  |
|                        | 詢問是否加入網路                                   |  |
| <b>三</b> 電子郵件/聯絡資訊/行事曆 | 已知的網路會自動加入。如果沒有可用的已知網<br>路,在加入新的網路之前會先詢問您。 |  |
| Safari                 |                                            |  |

4. 點選手動(Manual)
5. 輸入以下資訊 伺服器(Server): libauth.mmh.org.tw 連接埠(Port): 8080
認證 (Authentication): On ID:員工代號 PW:自訂之密碼

| 下午10:02        |                   |           |
|----------------|-------------------|-----------|
| R Networks     | XXXXX             | _         |
| Fo             | orget this Networ | rk        |
| IP Address     |                   |           |
| DHCP           | BootP             | Static    |
| IP Address     |                   |           |
| Subnet Mask    |                   |           |
| Router         |                   |           |
| DNS            |                   |           |
| Search Domain  | s Renew           | Lease     |
| Client ID      |                   |           |
| HTTP Proxy     |                   |           |
| Off            | Manual            | Auto      |
| Server         | libauth.mr        | nh.org.tw |
| Port           |                   | 8080      |
| Authentication | <b>ID:</b> 員工作    | 七號        |
|                | PW:自訂             | 之密碼       |

## 6. 回到桌面,打開Safari瀏覽器即可

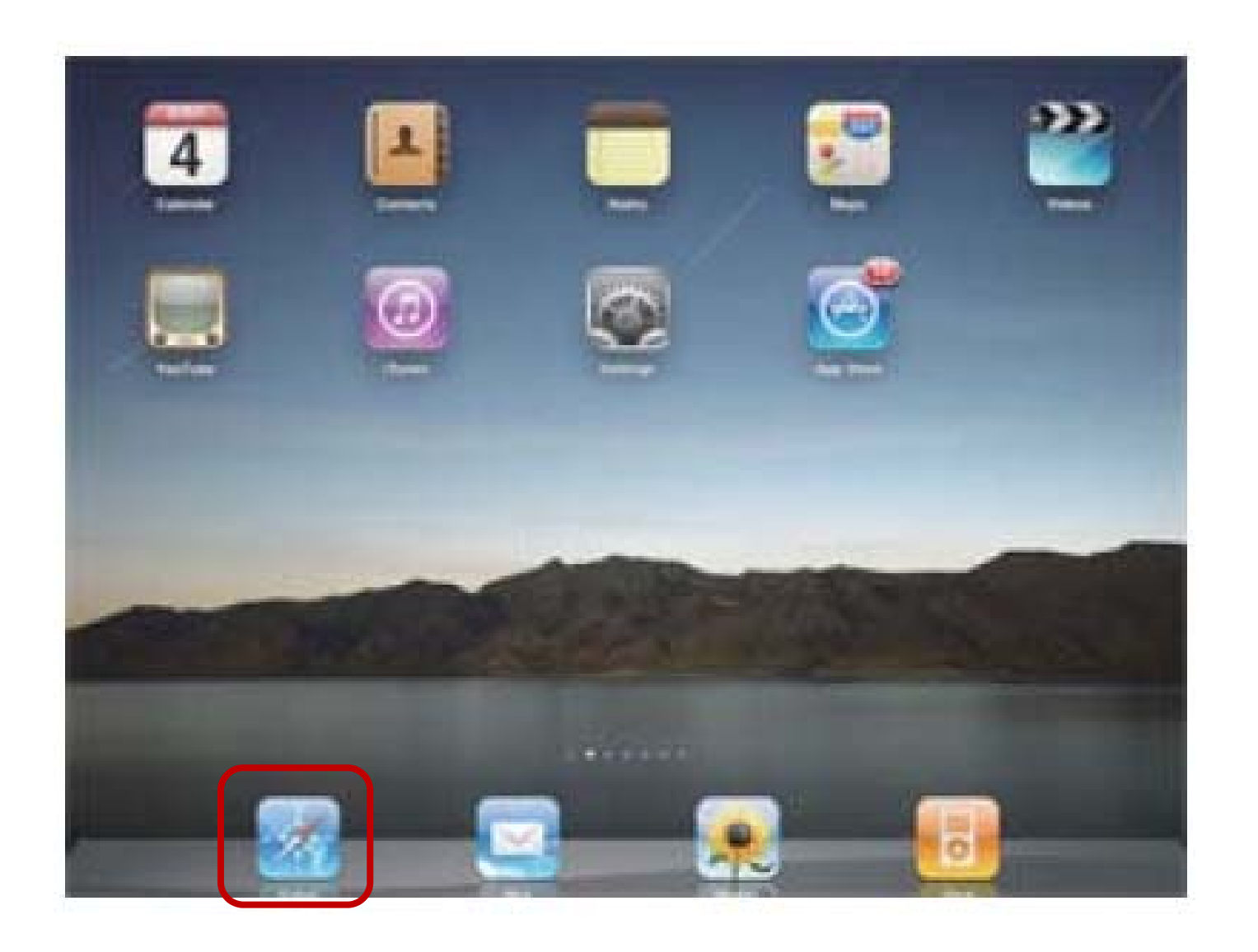

7. 不使用時,請如同步 驟1-3;接著進入此畫 面後,將手動(Manual) 改為關閉(Off)

| 下午10:02        |                    | \$ 4      |
|----------------|--------------------|-----------|
| i Networks     | XXXXX              | -         |
| F              | orget this Networl | ĸ         |
| IP Address     |                    |           |
| DHCP           | BootP              | Static    |
| IP Address     |                    |           |
| Subnet Mask    |                    |           |
| Router         |                    |           |
| DNS            |                    |           |
| Search Domain  | s Renew L          | ease      |
| Client ID      |                    |           |
|                |                    |           |
| HTTP. Proxy    |                    |           |
| Ott            | Manual             | Auto      |
| Server         | libauth.mm         | nh.org.tw |
| Port           |                    | 8080      |
| Authentication | <b>ID:</b> 員工代     | <b>於號</b> |
|                | PW:自訂。             | 之密碼       |

6